# **Prepare Peakview Devices for LVS Check for GlobalFoundries 22nm PDK**

# LORENTZ SOLUTION

#### April. 2019

This document contains privileged information. Re-production, copying and distribution without Lorentz Solution permission is prohibited. If you are not the intended recipient, please destroy it immediately.

#### LD 14765

# Background

Objective: solve the LVS issue for circuits with customized/PDK devices that are modeled by Peakview.

#### Common LVS concerns with customized devices

- Original PDK rules may not be able to recognize customized devices.
- If circuits with customized devices fail to pass LVS, post layout simulation would be impossible.

#### Prepare Peakview devices for LVS

LVS box (black box) method

#### This method is only verified in this environment

- Device must be generated by Peakview
- Only applies to Mentor Calibre
- Tested on GlobalFoundaries 22nm

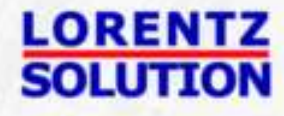

# **Basic Steps to Pass LVS**

#### Generate the Peakview device cell

Launch Peakview EM synthesis/LEM and simulate devices, then sync with Cadence.

#### Prepare devices for the LVS purpose

- Layout modification for LVS
- Simple LVS rule file preparation
- We mainly show Black Box method LVSTest LVS on Peakview device
- Testbench preparation
  - Create the schematic and layout views in test bench cell containing Peakview device instance
- Generate the CDL/netlist file
- Run the LVS

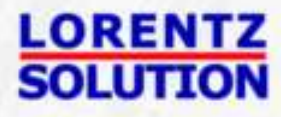

### **Step 1. Generate the Peakview Device Cell**

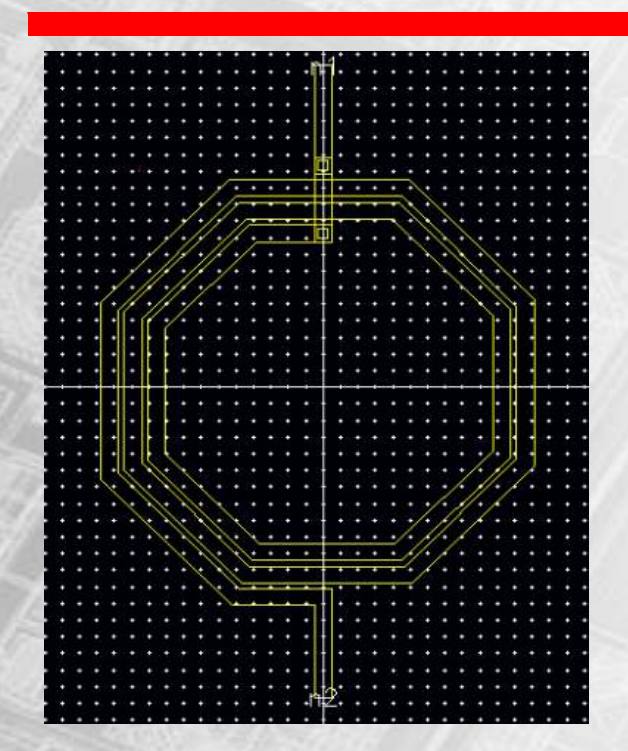

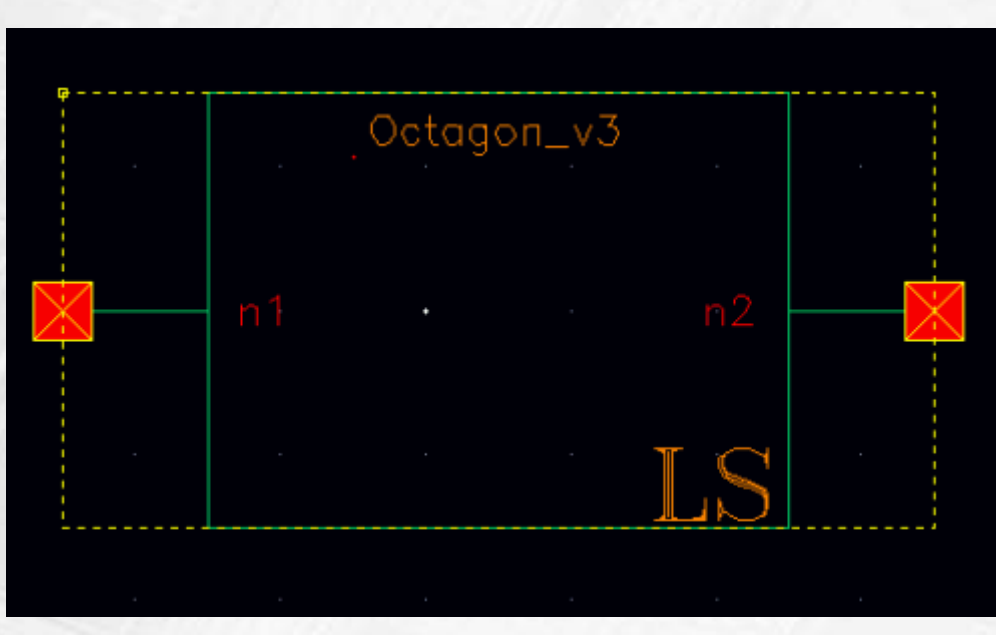

Customized device layout

Customized device layout

Launch Peakview EM synthesis and simulate divices, then sync with Cadence. Corresponding cells would appear in the library(in this case, Octagon\_v3), containing the device layout and symbol generated by PeakView

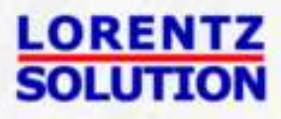

# **Step 2: Prepare for LVS**

#### Only LVS/PEX Box method

- Layout modification for LVS
- Simple LVS rule file preparation

#### LVS/PEX Box method

- The device layout is from PeakView or designer and the EM model is generated by PeakView.
- LVS box device.

#### Difference

- RC extraction do not touch inside of the boxed cells, its netlist is from schematic instead of LPE.
- We recommend the box method for its simplicity.

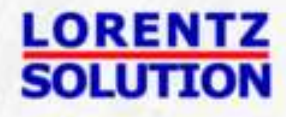

## **Step 2a. Layout Modification for LVS**

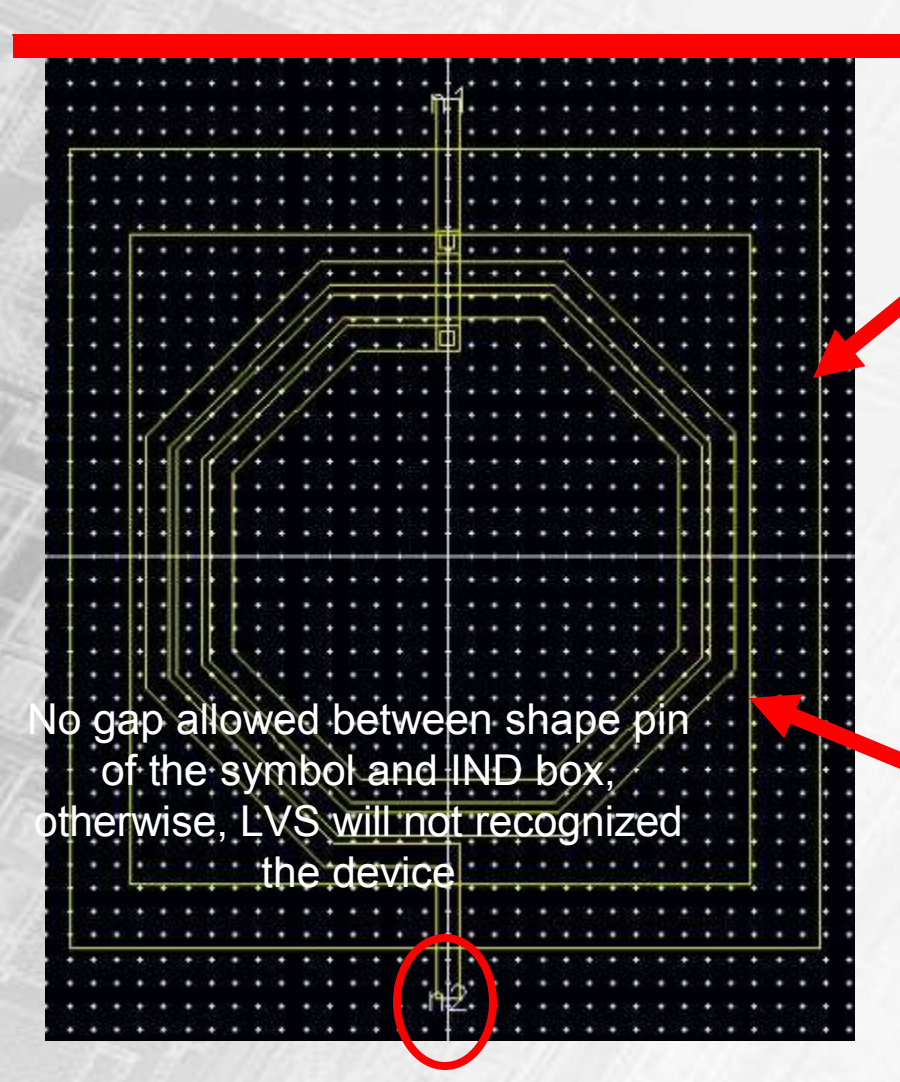

In the layout of a Peakview device cell, define an inductor with IND (drw) layer. The IND layer must not interact with other layers outside the shape, use polygon if necessary.

Within the IND (drw) layer, define the dimension of the inductor with LVS (dr5). The LVS layer must not interact with the inductor nor the IND layer.

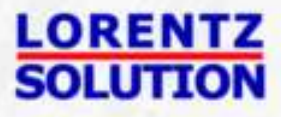

# Step 2b. Change the Purpose of Layers of the Pins

|                                   |              | 1/2                | /40         | _                                | of n1 and n2 from LB drw<br>to LB label. |
|-----------------------------------|--------------|--------------------|-------------|----------------------------------|------------------------------------------|
| a kata kata b                     |              |                    |             | Edit Label Properties            |                                          |
|                                   |              |                    |             |                                  |                                          |
|                                   |              | E Labels (1)       | Attribute C | onnectivity Parameter roperty RC |                                          |
| a no se na na<br>⊈ no se na na na |              |                    | Layer       | LB label                         |                                          |
|                                   |              |                    | bBox        | ((-4.286 94.159) (4.286 99.159)) |                                          |
|                                   |              |                    | Text        | n1                               |                                          |
|                                   |              |                    | Origin: X   | 0                                |                                          |
|                                   | <u></u>      |                    | Height      | 5                                |                                          |
|                                   |              |                    | Font        | stick                            |                                          |
|                                   |              |                    | Drafting    | ⊻                                |                                          |
|                                   | 4 45 54 60 6 |                    |             |                                  |                                          |
| 1.1.1.1.1.1                       |              | Deselect in Canvas |             |                                  |                                          |

Lorentz Solution Company Confidential

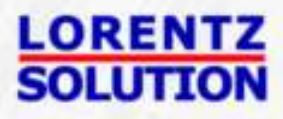

Change the purpose of layers

## Step 2c. LVS/PEX BOX method: Create <mylvsrul> File

Create the <mylvsrul> file and write the follwing commands

LVS BOX Octagon1 LVS PRESERVE BOX CELLS YES

Add your cell by using the following format: LVS BOX "CELL\_NAME1" LVS BOX "CELL\_NAME2"

LVS PRESERVE BOX CELLS YES Replace red fonts with your own design name

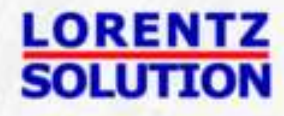

### **Step 3a. Create A testbench Schematic View**

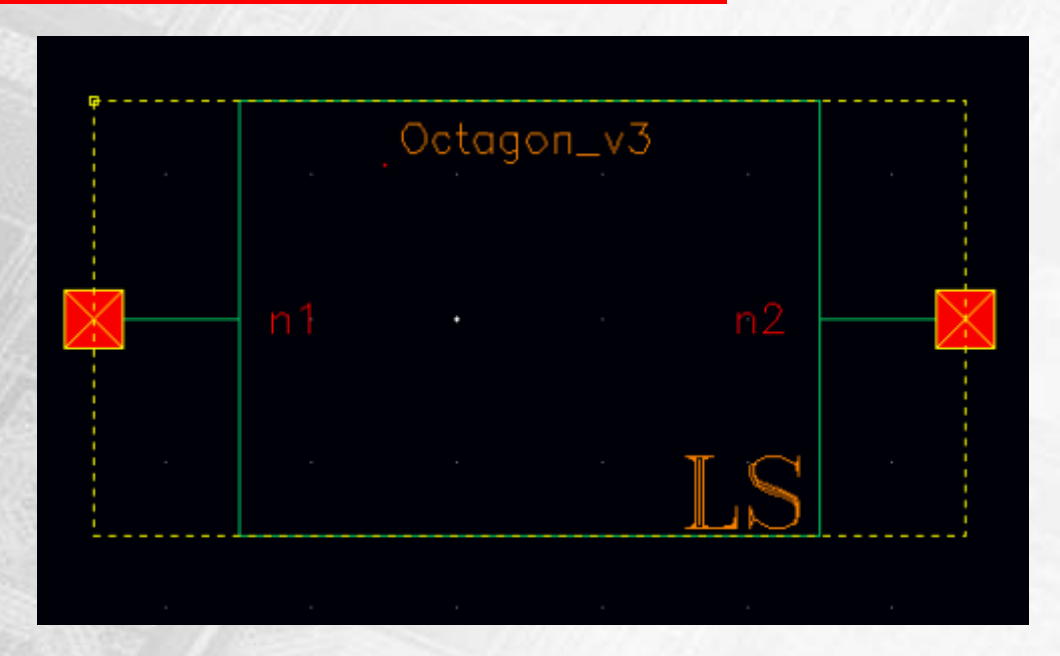

Customized device symbols

Create a schematic view in a test bench cell whose name differs from the cell from Peakview. Add an instance using the symbol from Peakview. Check and save.

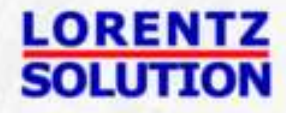

## Step 3b. LVS/PEX BOX method: Edit <.simrc> File

;Setting this variable to nil eliminates Path Display errors for ;schematics where there are terminals labelled differently than the ;wires they connect to. However, this slows it down significantly. ;vtiWireLabelToTermNameFlag = nil ; STL : simDiffInputFile = "simdiff.stl"

Edit <.simrc> file by adding one command line:

```
auCdlPrintEmptySUBCKT = t
```

auCdlPrintEmptySUBCKT = t

##<.simrc> file is under your working directory. If you cannot find it, you can try to manually create one.

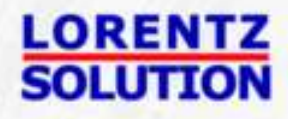

## **Step 3c. Generate CDL of Top Schematic**

|                                    | Virtuoso® CDL Out                           |       |
|------------------------------------|---------------------------------------------|-------|
|                                    |                                             | JAN 1 |
| Run in Background                  | ×                                           |       |
| Renetlist                          |                                             |       |
| Other Inputs                       |                                             |       |
| Analog Netlisting Type             | Connection By Order O Connection By Name    |       |
| Resistor Threshold Value           | 2000                                        |       |
| Resistor Model Name                |                                             |       |
| Equivalents                        |                                             |       |
| Include File                       | Include/22fdsoi devices.cd                  | - 1   |
| Check Resistors                    | 🖲 value 🔾 size 🔾 none                       | =     |
| Check Capacitors                   | 🖲 value 🔾 area 🔾 perimeter 🔾 both 🔾 none    |       |
| Check Diodes                       | 🔾 area 🥥 perimeter 🧕 both 🕥 topology 📿 none |       |
| Scale                              | 🧕 meter 🥥 micron 🥥 none                     |       |
| Shrink Factor for Width and Length | 0                                           |       |
| Check LDD                          |                                             |       |
| Display Pip Information            |                                             | 1.17  |

When export the CDL in Cadence, the proper Calibre include file should be included.

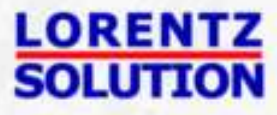

## **Step 3d. Create A New Layout View**

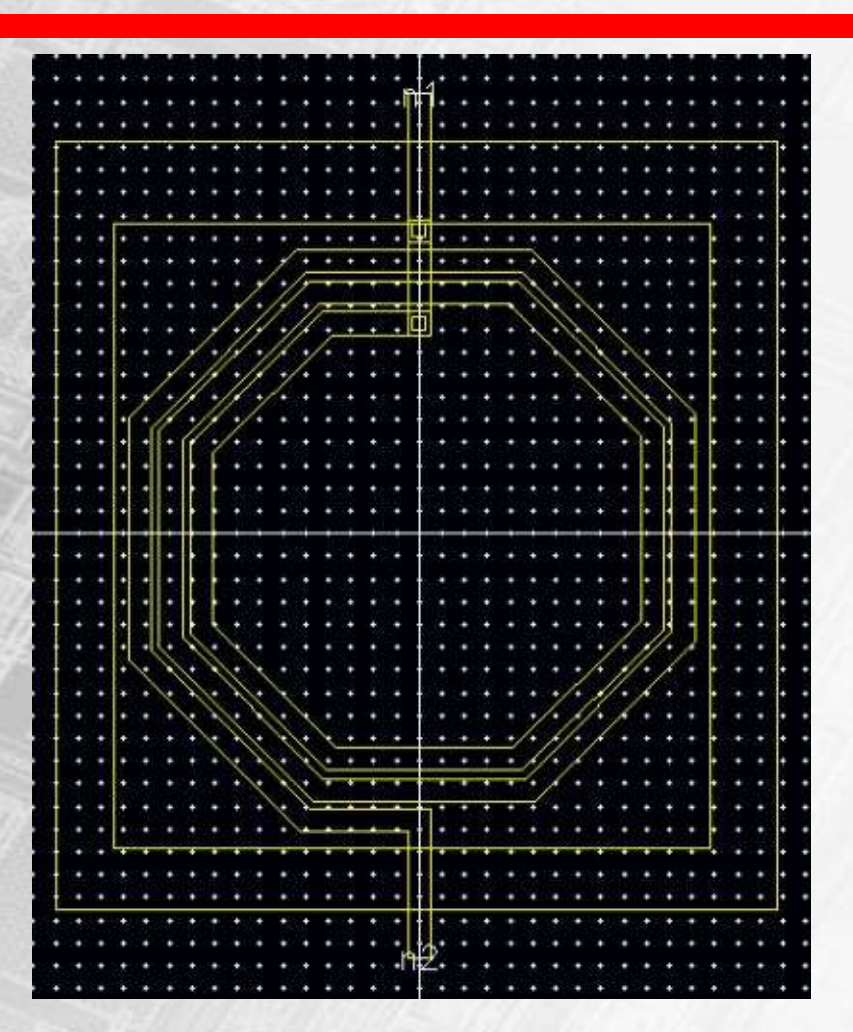

Create a layout view in the test bench cell. Add an instance using the device from Peakview. Save.

#### **Customized devices**

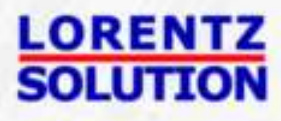

## **Step 4a: Run LVS including main rule file**

| -                   | 1<br>          |                                                               |      | <u>1</u> |
|---------------------|----------------|---------------------------------------------------------------|------|----------|
| Rules               | LVS Rules Fi   | e                                                             |      |          |
| inputs              | rules          |                                                               | View | Load     |
| Qutputs             | -              |                                                               |      |          |
| Run <u>C</u> ontrol | LVS Run Dir    | Choose LVS rules file ( Dirs:3 Files:2 )                      |      | 0 O (    |
| Tr <u>a</u> nscript | /home/staft    | Look in: /home/PDK/GLOBALFOUNDRIES/22FDX/V1.3_1.0/LVS/Calibre | •    | • 🗈   🗄  |
| Run <u>L</u> VS     | - 🕂 Layer Deri | <ul> <li>include</li> <li>include</li> </ul>                  |      |          |
| Start R <u>⊻</u> E  |                | GF_top.tvf                                                    |      |          |
|                     |                |                                                               |      |          |
|                     |                | File name: cmos22fdsoi.lvs.cal                                |      | ок       |
|                     |                | E.                                                            |      |          |

LORENTZ SOLUTION

# **Step 4b: Run LVS including netlist**

| <u>Inputs</u>       | Run: Hierarchical -                                       |                              |
|---------------------|-----------------------------------------------------------|------------------------------|
| Inputs              |                                                           |                              |
| Outputs             | Step: Layout vs Netlist 🛁                                 |                              |
| un <u>C</u> ontrol  | Layout Netlist HCells Signatures Waivers                  |                              |
| Tr <u>a</u> nscript | Format: SPICE                                             | Export from schematic viewer |
| Run <u>L</u> VS     | Shina Ellas Anme/staff@lolin li/Cadence/lys22.hev/hetlist | × 1 Minu                     |
| Start RVE           | opice ries. Inomerstantijeminin cauencenvszzzkowne ust    | •                            |
|                     | Top Cell: box                                             | <b>E</b>                     |
|                     | Library Name: Ivs22                                       |                              |
|                     | View Name: schematic                                      |                              |
|                     |                                                           |                              |

# Step 4c: Run LVS including mylvsrul

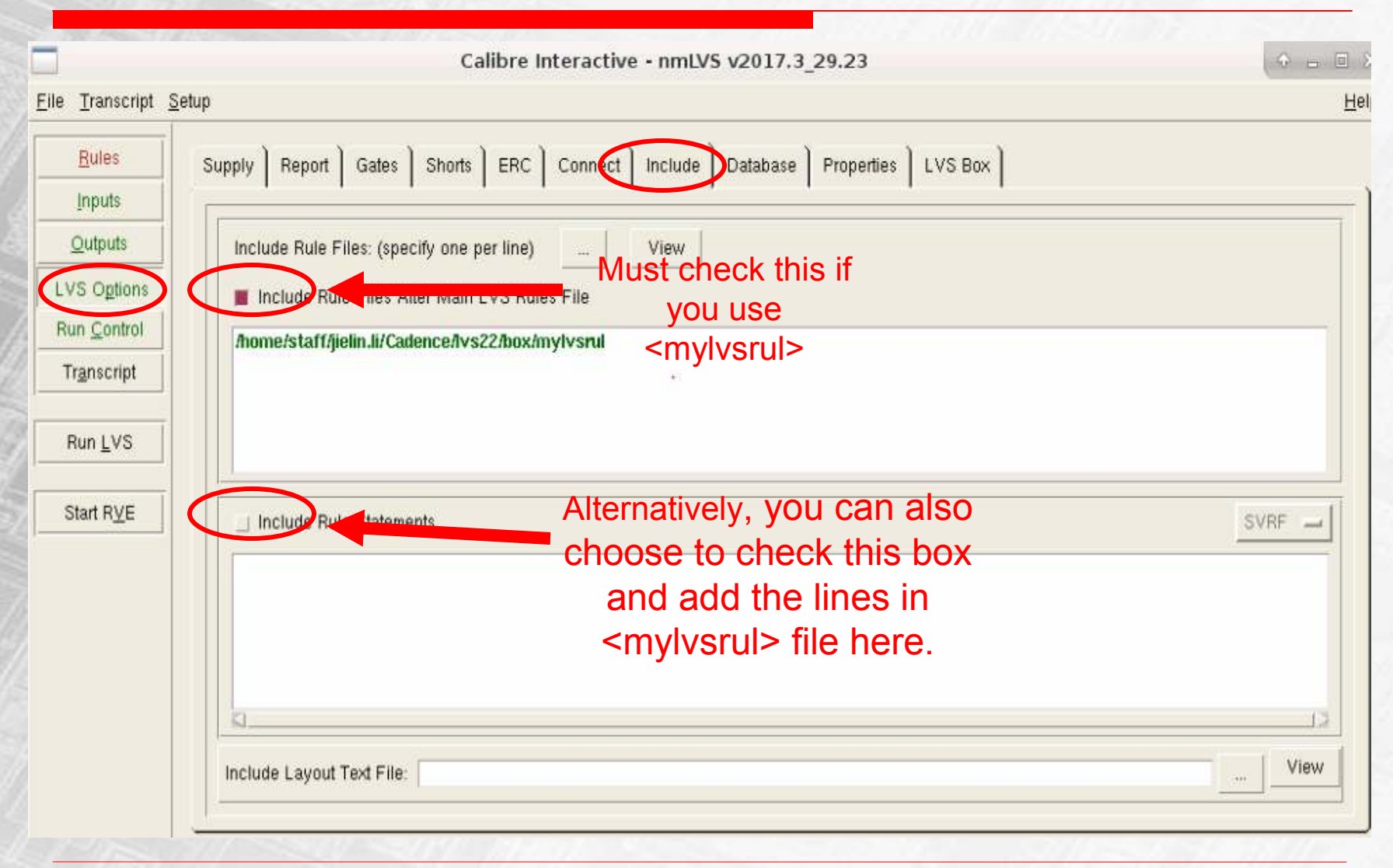

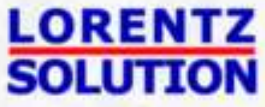

# **Finally: LVS Results**

| ≁ Navigator 👌 🗗 🛪        | ➡ Extraction Results OCO               | mparison Results : | < ]        |                |        |  |
|--------------------------|----------------------------------------|--------------------|------------|----------------|--------|--|
| Results                  | 🗳 Layout Cell / Type 🗠                 | Source Cell        | Nets       | Instances      | Ports  |  |
| ✤ Extraction Results     | 😑 demo 🏤                               | demo               | 2L, 2S     | 1L, 1S         | 0L, 0S |  |
| 😃 Comparison Results     |                                        |                    |            |                |        |  |
| ERC                      |                                        |                    |            |                |        |  |
| 🖌 ERC Results            |                                        |                    |            |                |        |  |
| 💽 ERC Summary            |                                        |                    |            |                |        |  |
| Reports                  | Cell demo Summary (Clean)              |                    |            |                |        |  |
| Extraction Report        | CELL COMPARISON RESULTS ( TOP LEVEL )  |                    |            |                |        |  |
| 🖬 LVS Report             |                                        |                    |            |                |        |  |
| Rules                    |                                        |                    | ********   | ****           |        |  |
| 😭 Rules File             |                                        | * *****            | *****      | ***** *        | Ŧ      |  |
| View                     | # *                                    | # #<br>#           | CORRECT    | #              | · ,    |  |
| 🕧 Info                   |                                        |                    | ########## | ####           | /      |  |
| 🚧 Finder                 |                                        |                    |            |                |        |  |
| Schematics               | Warning: Ambiguity p                   | oints were foun    | d and reso | lved arbitrari | lly.   |  |
| <b>Setup</b><br>@Options | LAYOUT CELL NAME:<br>SOURCE CELL NAME: | demo<br>demo       |            |                |        |  |

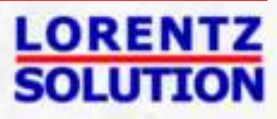